<br/>
<br/>
<br/>
<br/>
<br/>
<br/>
<br/>
<br/>
<br/>
<br/>
<br/>
<br/>
<br/>
<br/>
<br/>
<br/>
<br/>
<br/>
<br/>
<br/>
<br/>
<br/>
<br/>
<br/>
<br/>
<br/>
<br/>
<br/>
<br/>
<br/>
<br/>
<br/>
<br/>
<br/>
<br/>
<br/>
<br/>
<br/>
<br/>
<br/>
<br/>
<br/>
<br/>
<br/>
<br/>
<br/>
<br/>
<br/>
<br/>
<br/>
<br/>
<br/>
<br/>
<br/>
<br/>
<br/>
<br/>
<br/>
<br/>
<br/>
<br/>
<br/>
<br/>
<br/>
<br/>
<br/>
<br/>
<br/>
<br/>
<br/>
<br/>
<br/>
<br/>
<br/>
<br/>
<br/>
<br/>
<br/>
<br/>
<br/>
<br/>
<br/>
<br/>
<br/>
<br/>
<br/>
<br/>
<br/>
<br/>
<br/>
<br/>
<br/>
<br/>
<br/>
<br/>
<br/>
<br/>
<br/>
<br/>
<br/>
<br/>
<br/>
<br/>
<br/>
<br/>
<br/>
<br/>
<br/>
<br/>
<br/>
<br/>
<br/>
<br/>
<br/>
<br/>
<br/>
<br/>
<br/>
<br/>
<br/>
<br/>
<br/>
<br/>
<br/>
<br/>
<br/>
<br/>
<br/>
<br/>
<br/>
<br/>
<br/>
<br/>
<br/>
<br/>
<br/>
<br/>
<br/>
<br/>
<br/>
<br/>
<br/>
<br/>
<br/>
<br/>
<br/>
<br/>
<br/>
<br/>
<br/>
<br/>
<br/>
<br/>
<br/>
<br/>
<br/>
<br/>
<br/>
<br/>
<br/>
<br/>
<br/>
<br/>
<br/>
<br/>
<br/>
<br/>
<br/>
<br/>
<br/>
<br/>
<br/>
<br/>
<br/>
<br/>
<br/>
<br/>
<br/>
<br/>
<br/>
<br/>
<br/>
<br/>
<br/>
<br/>
<br/>
<br/>
<br/>
<br/>
<br/>
<br/>
<br/>
<br/>
<br/>
<br/>
<br/>
<br/>
<br/>
<br/>
<br/>
<br/>
<br/>
<br/>
<br/>
<br/>
<br/>
<br/>
<br/>
<br/>
<br/>
<br/>
<br/>
<br/>
<br/>
<br/>
<br/>
<br/>
<br/>
<br/>
<br/>
<br/>
<br/>
<br/>
<br/>
<br/>
<br/>
<br/>
<br/>
<br/>
<br/>
<br/>
<br/>
<br/>
<br/>
<br/>
<br/>
<br/>
<br/>
<br/>
<br/>
<br/>
<br/>
<br/>
<br/>
<br/>
<br/>
<br/>
<br/>
<br/>
<br/>
<br/>
<br/>
<br/>
<br/>
<br/>
<br/>
<br/>
<br/>
<br/>
<br/>
<br/>
<br/>
<br/>
<br/>
<br/>
<br/>
<br/>
<br/>
<br/>
<br/>
<br/>
<br/>
<br/>
<br/>
<br/>
<br/>
<br/>
<br/>
<br/>
<br/>
<br/>
<br/>
<br/>
<br/>
<br/>
<br/>
<br/>
<br/>
<br/>
<br/>
<br/>
<br/>
<br/>
<br/>
<br/>
<br/>
<br/>
<br/>
<br/>
<br/>
<br/>
<br/>
<br/>
<br/>
<br/>
<br/>
<br/>
<br/>
<br/>
<br/>
<br/>
<br/>
<br/>
<br/>
<br/>
<br/>
<br/>
<br/>
<br/>
<br/>
<br/>
<br/>
<br/>
<br/>
<br/>
<br/>
<br/>
<br/>
<br/>
<br/>
<br/>
<br/>
<br/>
<br/>
<br/>
<br/>
<br/>
<br/>
<br/>
<br/>
<br/>

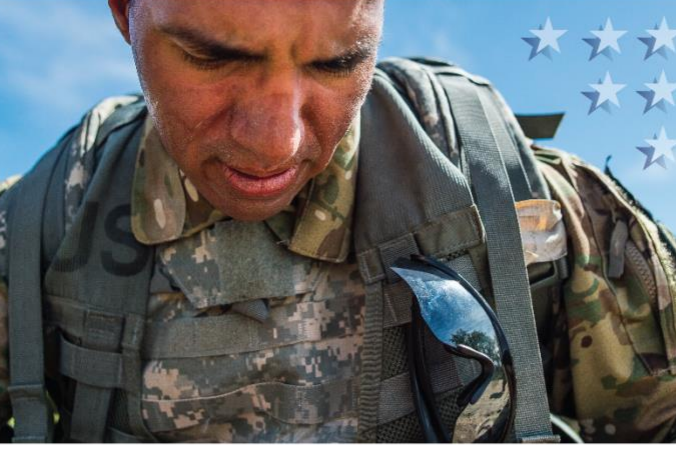

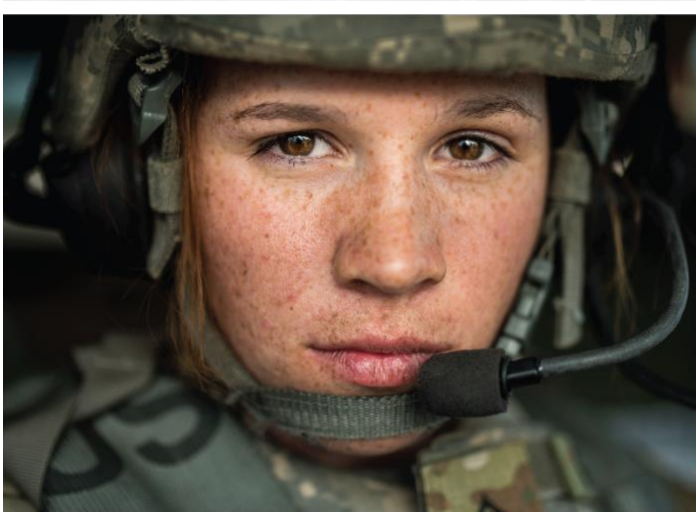

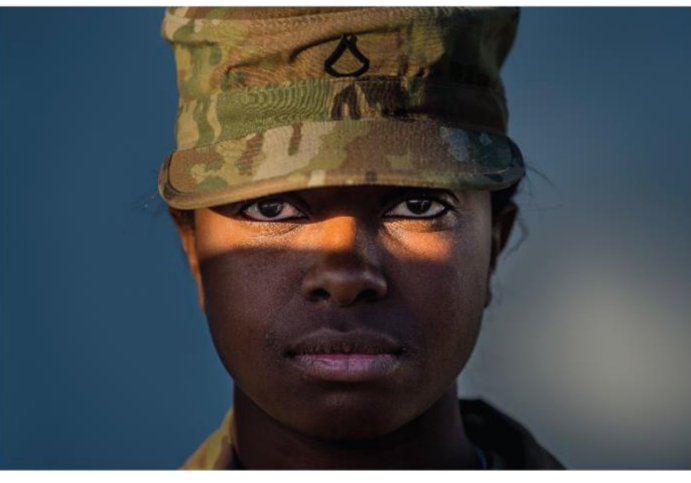

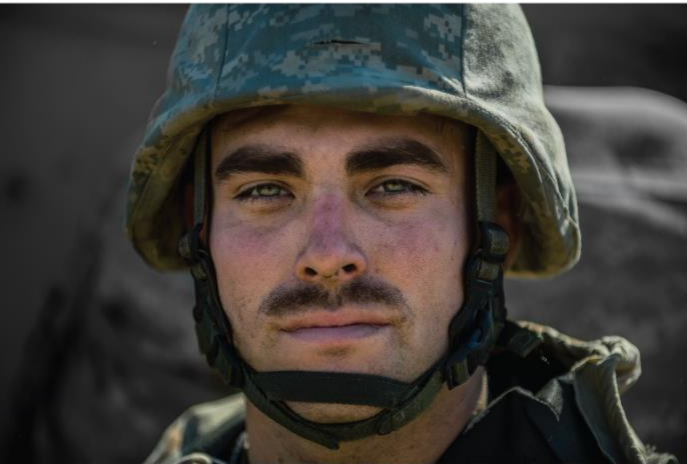

# Airborne Hazards and Open Burn Pit Registry User Guide for Service Members $\star \star \star \star \star \star \star \star \star \star \star \star \star \star \star$

Photos courtesy of the Department of Defense Photos by Master Sgt. Michel Sauret

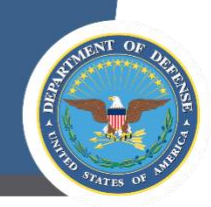

# Contents

 $\star \star \star$ 

\*

\*

 $\star \star$ 

| Overview                                                             |
|----------------------------------------------------------------------|
| Requirements3                                                        |
| Registry Process4                                                    |
| Log in to the Registry4                                              |
| Determine Eligibility5                                               |
| Verify Contact Information9                                          |
| Verify Deployment History                                            |
| Complete and Submit the Questionnaire 12                             |
| Review Registry Documents and Resources14                            |
| Add a Deployment After Submission                                    |
| Schedule Your Free Medical Evaluation                                |
| Additional Service Member Resources                                  |
| DS Logon Resources                                                   |
| Airborne Hazards and Open Burn Pit Registry Resources17              |
| Medical Facility Resources                                           |
|                                                                      |
| Figure 1: Airborne Hazards and Open Burn Pit Registry Homepage4      |
| Figure 2: DS Logon Title Screen5                                     |
| Figure 3: Request an Eligibility Review6                             |
| Figure 4: Deployment Area Search Result7                             |
| Figure 5: Eligibility Request Submission Screen7                     |
| Figure 6: Manual Eligibility Request Submission Verification Screen8 |
| Figure 7: Verify or Update Contact Information Fields9               |
| Figure 8: Deployment History Verification Screen10                   |
| Figure 9: Deployment Area Search Result 11                           |
| Figure 10: Questionnaire Layout and Navigation Features13            |
| Figure 11: Questionnaire Submission Screen                           |
| Figure 12: Registry Completion Screen and Available Resources15      |
| Figure 13: Add New Deployments Screen                                |
| Figure 14: Deployment Area Search Bar                                |
|                                                                      |

| Table 1: Questionnaire Section and Sub-Section Topics |
|-------------------------------------------------------|
|-------------------------------------------------------|

 $\star \star$ 

×

×

\*

×

X

×

×

×

 $\star \star \star \star \star$ 

 $\star$ 

 $\star$ 

 $\star$ 

×

Last Updated October 2022

 United Arab Emirates

Uzbekistan

0

Waters of the

Arabian Sea, Persian

Gulf, and Red Sea

## Overview

In June 2014, the Department of Veterans Affairs (VA) launched the Airborne Hazards and Open Burn Pit Registry, found at <u>https://veteran.mobilehealth.va.gov/AHBurnPitRegistry</u>, in response to concerns that veterans were experiencing a range of respiratory illnesses possibly associated with exposure to burn pits while deployed overseas. The Airborne Hazards and Open Burn Pit Registry process allows eligible veterans and service members to document their exposures (such as emissions from open burn pits, oil-well fires, or pollution) during deployment, as well as health concerns, through an online questionnaire and a voluntary medical evaluation.

The registry is voluntary and does not affect access to VA health care or compensation benefits. Upon completion of the questionnaire, registry participants may schedule a free medical evaluation with their local military hospital or clinic to discuss their exposures and review their completed questionnaire with their health care provider. The registry helps participants proactively identify and discuss health concerns, while informing future VA and Department of Defense (DoD) research on the health effects of open burn pits and other airborne hazards.

The following guide is designed to help service members navigate the complete registry process. It describes the registry requirements; provides an in-depth, step-by-step guide for accessing, registering, and completing the Airborne Hazards and Open Burn Pit Registry questionnaire; and provides instructions for scheduling the recommended medical evaluation.

# Requirements

In order to register for the Airborne Hazards and Open Burn Pit Registry, you must meet the following requirements:

• You must be either a service member or veteran who has deployed to contingency operations in the Southwest Asia theater of operations or Egypt at any time on or after August 2, 1990, or Afghanistan, Djibouti, Syria, or Uzbekistan on or after September 11, 2001.

These regions include the following countries, bodies of water, and the airspace above these locations:

| 0 | Afghanistan | 0 | Iraq |  |
|---|-------------|---|------|--|
|   |             |   |      |  |

- o Bahrain o Kuwait
- o Djibouti o Oman
- o Egypt o Qatar
- Gulf of Aden
   Saudi Arabia
- Gulf of Oman Syria
- You must have a Defense Self-service (DS) Logon Level 2 (Premium) account.

# **Registry Process**

#### Log in to the Registry

- 1. At least 90 days after returning from your most recent eligible deployment, visit the Airborne Hazards and Open Burn Pit Registry at <a href="https://veteran.mobilehealth.va.gov/AHBurnPitRegistry">https://veteran.mobilehealth.va.gov/AHBurnPitRegistry</a>.
- Select DS Logon Sign in in the upper righthand corner of the screen or Get Started in the lower righthand corner of the screen.

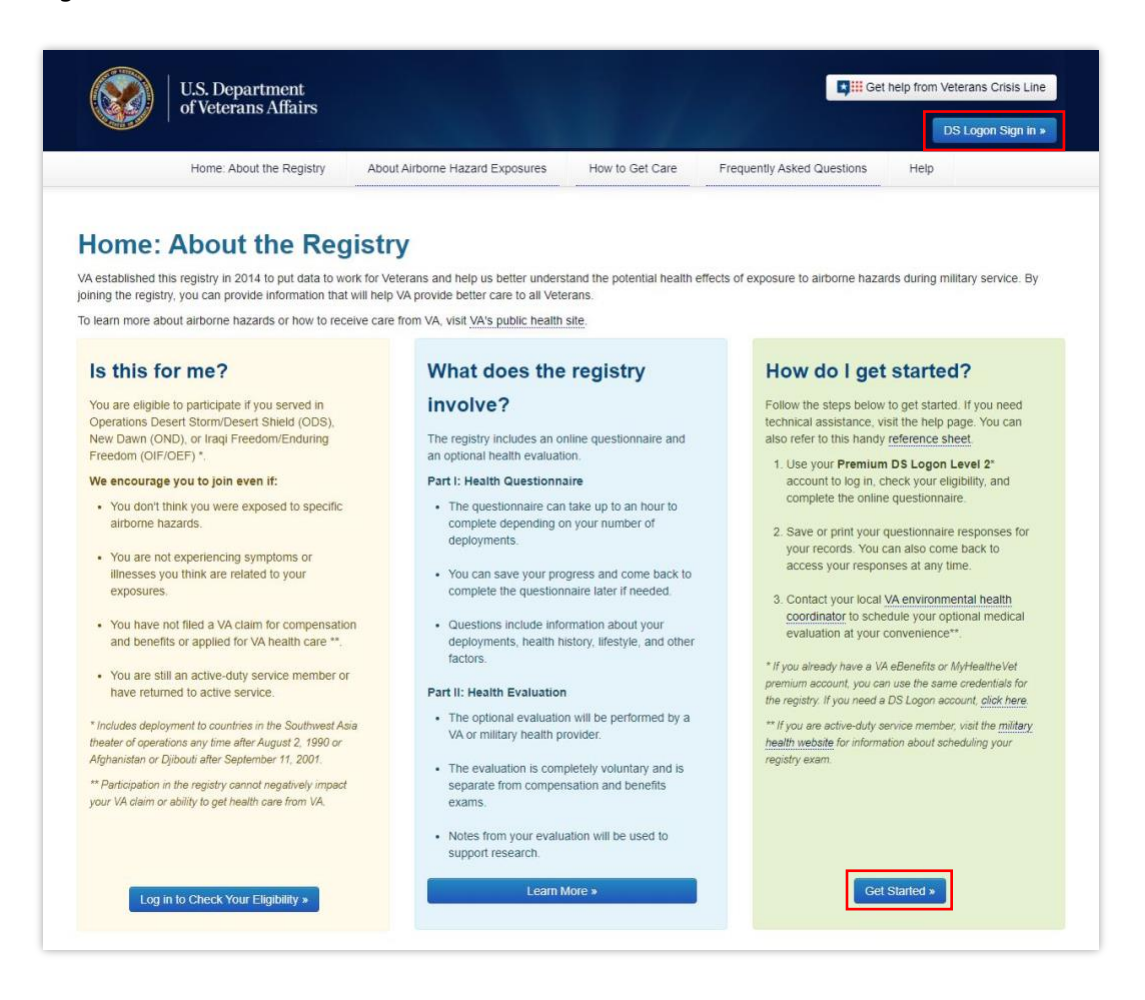

Figure 1: Airborne Hazards and Open Burn Pit Registry Homepage

- 3. Select Use your DS Logon Level 2 account.
- 4. Select Accept.

TIP: You can also access the registry page by visiting the VA Launchpad > Select DS Logon Sign
 in > Enter your DS Logon Level 2 account credentials > Select Sign In.

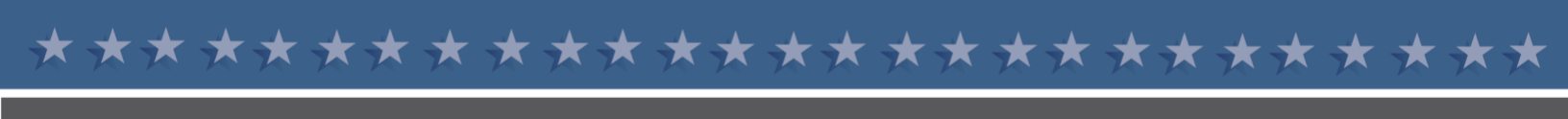

- 5. Enter your DS Logon username and password and select Login.
  - a. If you need to register for a DS Logon account, select **Create Account** and follow the prompts. Select **Download FAQs** for additional guidance, which can be found at the bottom right hand of the DS Logon page.

| UNITED STATES<br>DEPARTMENT OF VETERANS AFFAIRS |                                                                                        |  |  |  |  |
|-------------------------------------------------|----------------------------------------------------------------------------------------|--|--|--|--|
|                                                 | DS Logon<br>Username<br>Password<br>Forgot Username? Forgot Password?<br>You can also: |  |  |  |  |
|                                                 | Create Account Activate Account Manage Account Download FAQs                           |  |  |  |  |

Figure 2: DS Logon Title Screen

6. The first time you log in to the registry, confirm your consent to the End User License Agreement and Notice of Privacy Practices by selecting I **Consent, take me to the registry**.

#### Determine Eligibility

The Airborne Hazards and Open Burn Pit Registry system automatically pulls deployment history from DoD deployment records to determine initial eligibility. If you are initially determined to be eligible (meaning the records in the database show you were deployed in the qualifying countries and/or bodies of water), continue to page 9 to "<u>Verify Contact Information</u>."

However, if you are not initially determined to be eligible, but you know you should qualify for the registry, this may be the result of missing or inaccurate data in the deployment database. *You must initiate a manual eligibility review to be considered for the registry*.

**IMPORTANT NOTE**: If you recently returned from a deployment, it may take up to 90 days for your recent deployment history to appear in the Airborne Hazards and Open Burn Pit Registry system. If your initial registration attempt indicates no eligible deployment history, try logging in again more than 90 days after returning from deployment before requesting a manual eligibility review.

1. Select Request an Eligibility Review.

| U.S. Department<br>of Veterans Affairs                                                                                                    |                                                            |                                                                                                    |                                          | l Logout                                                                                               |
|----------------------------------------------------------------------------------------------------|------------------------------------------------------------|----------------------------------------------------------------------------------------------------|------------------------------------------|----------------------------------------------------------------------------------------------------|
| come Hazards and Open Burn Pit Registry                                                                                                    | Home About the                                             | Registry FAQs                                                                                                    | Get Care                                 | Contact Us +                                                                                           |
| , the reco                                                                                                    | rds we have for yo                                         | u do not contain                                                                                                 | an eligible d                            | ieployment. (See Below)                                                                                |
| his may be a result of missing or inaccurate data in our on<br>nformation from the Department of Defense (DoD).                                             | deployment database. VA de                                 | stermines eligibility for th                                                                                     | e Airborne Hazard                        | is and Open Burn Pit Registry based on deployment                                                      |
| We appligize for any inconvenience.                                                                                                    |                                                            |                                                                                                    |                                          |                                                                                                    |
| b be eligible, you must be a <u>Veteran</u> or <u>Servicemember</u> w<br>990 (as defined in 38 CFR 3.317(e)(2)), or Afghanistan or<br>bove these locations: | who deployed to contingenc<br>Djibouti on or after Septern | y operations in the South<br>ber 11, 2001. These regio                                                           | west Asia theater<br>ons include the fol | of operations at any time on or after August 2,<br>lowing countries, bodies of water, and the airspace |
| Iraq     Afghanistan     Konnelt                                                                                                    |                                                            |                                                                                                    |                                          |                                                                                                    |
| Saudi Arabia                                                                                                    |                                                            |                                                                                                    |                                          |                                                                                                    |
| Bahran     Dibouti                                                                                                    |                                                            |                                                                                                    |                                          |                                                                                                    |
| Guif of Aden                                                                                                    |                                                            |                                                                                                    |                                          |                                                                                                    |
| Guil of Oman                                                                                                    |                                                            |                                                                                                    |                                          |                                                                                                    |
| Qatar                                                                                                    |                                                            |                                                                                                    |                                          |                                                                                                    |
| United Arab Emirates                                                                                                    |                                                            |                                                                                                    |                                          |                                                                                                    |
| Waters of the Persian Gulf, Arabian Sea, and Red Sea                                                                                                    |                                                            |                                                                                                    |                                          |                                                                                                    |
| you are not yet eligible, VA checks your deployment dat<br>ligible deployments and we will manually review your elig                                        | a each time you log into the<br>gibility status.           | registry. You may wish t                                                                                         | o try again at a lat                     | er time or you can provide us information on your                                                      |
|                                                                                                    |                                                            | and the second second second second second second second second second second second second second second second |                                          |                                                                                                    |

Figure 3: Request an Eligibility Review

- 2. Verify and/or enter any missing contact information.
- 3. Add eligible deployment history by typing a base, country, or body of water in the search bar. Note, only eligible locations will appear in the search results.
- 4. Next to the deployment information that applies to your service, select Add.

| U.S. Dep<br>of Veters | partment<br>ans Affairs |           |                    |      |          |              | essages   Logout |
|-----------------------|-------------------------|-----------|--------------------|------|----------|--------------|------------------|
| Airborne Hazards and  | Open Burn Pit Registry  | Home      | About the Registry | Help | Get Care | Contact Us + |                  |
| 565 Results           | arch                    |           |                    |      |          | Reset        |                  |
| Page .                | Province,               | Aller     |                    |      |          |              | Add              |
| Date                  | Iraq                    | rends     |                    |      |          |              | Add              |
| 308                   | inaq                    | Apache, G | Gunner Main        |      |          |              | Add              |
| Abrams                | iraq                    | None      |                    |      |          |              | Add              |

Figure 4: Deployment Area Search Result

- 5. Complete the displayed fields and select **Add**.
- 6. Ensure your deployment dates do not overlap.
- 7. Once you have entered all your eligible deployments and they appear in the "Deployment Periods" table, submit the manual eligibility request by selecting **Send My Information**.

| eployment Period   | and Open Burn                                                              | the 'Yes' Checkbox if t  | he Information is Co | orrect              | Contact Us •      |
|--------------------|----------------------------------------------------------------------------|--------------------------|----------------------|---------------------|-------------------|
| orrect             | Branch                                                                     | Begin Date               | End Date             | Conflict            | Location          |
| Yes 🔿 No           | Army                                                                       | 07/01/1991               | 06/27/1992           | Enter Conflict Name | Iraq (Abu Ghraib) |
| veed help adding y | or body of water                                                           | ther locations.          | y Table?             |                     |                   |
| Need help adding y | or body of water:                                                          | the locations.           | y Table?             |                     |                   |
| Need help adding   | deployments to any o<br>your deployments to<br>or body of water:<br>Search | to the Deployment Histor | ry Table?            |                     | Reset             |

Figure 5: Eligibility Request Submission Screen

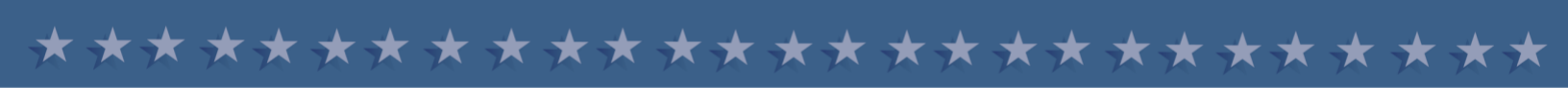

Your information will be submitted and is subject to a manual review. VA will review the information you submit and, if necessary, ask you to provide documentation that indicates your eligible deployment(s). The manual review process can take up to 90 days. You can call the *Airborne Hazards and Open Burn Pit Registry Help Desk (877-470-5947)* for assistance with accessing the registry and entering deployment dates.

| U.S. Department<br>of Veterans Affairs                                                                                                    |                             |                             |               |                    | il Messages   Logout                    |
|----------------------------------------------------------------------------------------------------|-----------------------------|-----------------------------|---------------|--------------------|-----------------------------------------|
| Airborne Hazards and Open Burn Pit Registry                                                                                                    | Home                        | About the Registry          | Help          | Get Care           | Contact Us +                            |
| Information Submitted<br>We may contact you if we have any questions while we review yo<br>please contact the Help Desk 8.00am-8.00pm Eastern Time 1-87 | ur data. You<br>7-470-5947. | can monitor the status of t | his review by | logging again intr | o the system. If you have any questions |

Figure 6: Manual Eligibility Request Submission Verification Screen

You can track your eligibility status by logging in to the registry. Once VA has validated your deployment, you will receive an automated notification via email alerting you that you may proceed to complete the registration process and begin the questionnaire. *It can take up to 90 days for VA to manually review your eligibility.* 

**TIP**: The VA Messaging System within the registry will send you a duplicate of the message you received via email. You can access your messages by selecting **Messages** in the upper right corner of the screen.

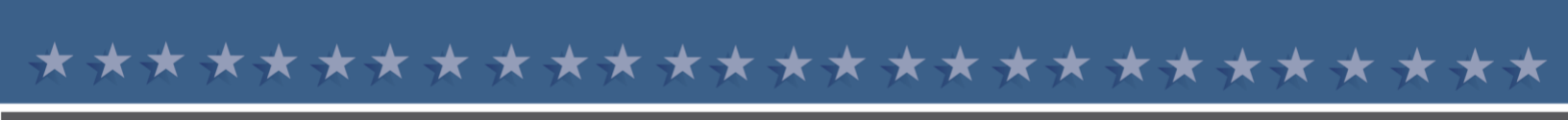

## Verify Contact Information

Once you have been determined eligible for the registry, either initially or after submitting a manual eligibility review, you will verify and/or update your contact information. This is the first of three phases to complete the Airborne Hazards and Open Burn Pit Registry questionnaire, as indicated by the status bar above the questionnaire fields. You must confirm that your contact information is correct before you can begin the questionnaire.

- 1. If the information displayed is correct, select My Contact Information is Correct.
- 2. If the information displayed is incorrect, select **No. I Need to Update My Information** to update the information.

| U.S. Department<br>of Veterans Affairs          |                            |           |          |              | l Logout |
|-------------------------------------------------|----------------------------|-----------|----------|--------------|----------|
| Airborne Hazards and Open Burn Pit Registry Her | me About the Registry      | FAQs      | Get Care | Contact Us - |          |
| Verify Contact Information                      |                            |           |          |              |          |
| Our Current Record of Your Contact Information  |                            |           |          |              |          |
| First Name:                                     |                            |           |          |              |          |
| Last Name:                                      |                            |           |          |              |          |
| Address:                                        |                            |           |          |              |          |
| City(APO/FPO:                                   |                            |           |          |              |          |
| State:                                          |                            |           |          |              |          |
| Zip Code:                                       |                            |           |          |              |          |
| Country:                                        |                            |           |          |              |          |
| Phone:                                          |                            |           |          |              |          |
| Mobile:                                         |                            |           |          |              |          |
| Email Address:                                  |                            |           |          |              |          |
| My Contact Information is Correct               | No, I Need to Update My In | formation |          |              |          |

Figure 7: Verify or Update Contact Information Fields

**IMPORTANT NOTE**: Keeping your contact information up to date is important. Service members who are exiting the service should update their contact information to include any new email address, home address, or phone number. You can return to the registry at any time to update your contact information.

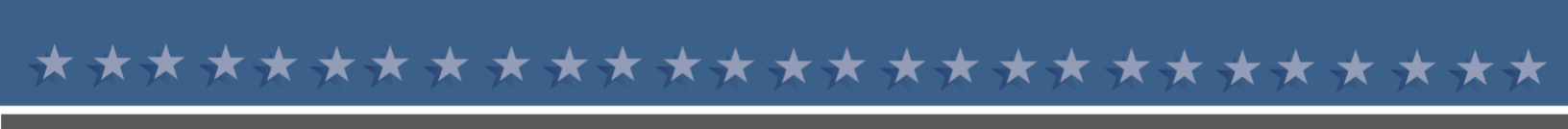

## Verify Deployment History

After verifying your contact information, you will begin the second phase of the Airborne Hazards and Open Burn Pit Registry questionnaire, "Start the Questionnaire." The first of eight sections asks you to verify your eligible deployment history, whether you were initially eligible or deemed eligible after submitting your manual eligibility review.

- 1. Review each deployment history entry in the "Deployment Periods" table for accuracy.
- 2. Select **Yes** to indicate the information displayed in the row is correct.
- 3. Select No to indicate the information displayed in the row is incorrect.

| U.S. Department<br>of Veterans Affairs                                                                                                    |                                                                            |                                                       |                                           |                                               | Logout                                                                         |
|----------------------------------------------------------------------------------------------------|----------------------------------------------------------------------------|-------------------------------------------------------|-------------------------------------------|-----------------------------------------------|--------------------------------------------------------------------------------|
| Airborne Hazards and Open Burn Pit Reg                                                                                                    | istry Home About the Regist                                                | y FAQs                                                | Get                                       | Care Contact U                                | s •                                                                            |
| Update Contact Information     2 Start B                                                                                                    | he Questionnaire                                                           |                                                       |                                           |                                               |                                                                                |
| DEPLOYMENT HISTORY                                                                                                    | Section was saved successfully                                             |                                                       |                                           |                                               |                                                                                |
| Information Repositiony (VADIR)<br>Location Specific Deployment Exposures<br>General Military Occupational Exposures<br>Environmental Exposures, Regional Air<br>Pollution<br>SYMPTOMS AND MEDICAL INSTORY<br>INEALTH CONCERNS<br>PLACES YOU'VE LIVED<br>WORK INSTORY<br>HOME ENVIRONMENT AND HOBBIES | Save Changes 1. Deployment Histo 1.1. Deployment Pata from t Deployment Pe | ry<br>he VA Defe<br>sont need to<br>Changes' I<br>Fit | nse Inform<br>be complete<br>sutton above | nation Repository<br>d in one session. For yo | Next Section +<br>(VADIR)<br>of convenience you may<br>be saved when using the |
| HEALTH CARE UTILIZATION                                                                                                    | Correct                                                                    | Bi                                                    | his Inform                                | nation is Correct                             |                                                                                |
| NUMBER COLORADO                                                                                                    |                                                                            |                                                       | End Date                                  | Conflict<br>Desert Storm                      | Iraq                                                                           |
|                                                                                                    | Yes C No                                                                   | Arm                                                   | 05/1993                                   | Provide Comfort                               | traq                                                                           |
|                                                                                                    | € Yes C No                                                                 | Am                                                    | 01/1996                                   | Provide Promise                               | Bosnia and Herzegovina                                                         |
|                                                                                                    | • Yes C No                                                                 | 1 435                                                 | use the se                                | arch provided below t                         | o find and add deployments.                                                    |
|                                                                                                    | Search<br>Save Changes                                                     |                                                       |                                           |                                               | Reset<br>Next Section +                                                        |

Figure 8: Deployment History Verification Screen

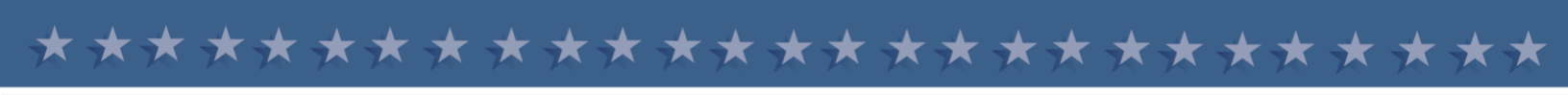

- 4. For both incorrect and missing deployments, use the search field to find and add information.
- 5. Type a base, country, or body of water in the search bar. Please note that only eligible locations will appear in the search results.
- 6. Next to the deployment information that applies to your service, select Add.

| U.S. De<br>of Veter | partment<br>rans Affairs |           |                    |      |          |              | Aessages   Logout |
|---------------------|--------------------------|-----------|--------------------|------|----------|--------------|-------------------|
| Airborne Hazards an | d Open Burn Pit Registry | Home      | About the Registry | Help | Get Care | Contact Us - |                   |
| 565 Results         | earch                    |           |                    |      |          | Reset        |                   |
| Base                | Province,<br>Country     | Alias     |                    |      |          |              | Add<br>Deployment |
|                     | Iraq                     |           |                    |      |          |              | Add               |
| 308                 | Iraq                     | Apache, C | Sunner Main        |      |          |              | Add               |
| Abrams              | Iraq                     | None      |                    |      |          |              | Add               |

Figure 9: Deployment Area Search Result

- 7. Complete the displayed fields and select Add.
- 8. Ensure your deployment dates do not overlap.
- 9. Once you verify and/or update your deployment history, select **Save Changes** and then **Next Section**.

IMPORTANT NOTE: All self-entered deployment history changes and additions to the "Deployment Periods" table are subject to a manual review by VA. *If you manually edited/added deployment information, you should wait to complete the questionnaire until your edited/added deployment information is reviewed and deemed eligible by VA.* Once VA completes the manual deployment review, you will be notified via email and the VA Messaging System that your selfentered deployment history is either "Reviewed-eligible" or "Reviewed-not eligible." You will only be *asked questions about eligible deployments*.

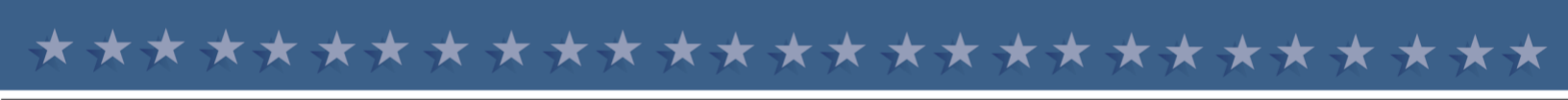

## Complete and Submit the Questionnaire

After verifying your deployment history, you can continue to complete the remaining sections and subsections of the questionnaire. The questionnaire covers eight major topics and asks primarily about your health history, deployment history, and work environment and lifestyle. Table 1 lists the section topics and sub-section topics, where applicable.

| # | SECTION TOPIC                | SUB-SECTION TOPIC                                                                                                    |
|---|------------------------------|----------------------------------------------------------------------------------------------------|
| 1 | Deployment History           | <ol> <li>1.1 Deployment Data from the VA Defense Information<br/>Repository and Other Sources</li> <li>1.2 Location Specific Deployment Exposures</li> <li>1.3 General Military Occupational Exposures</li> <li>1.4 Environmental Exposures, Regional Air Pollution</li> </ol> |
| 2 | Symptoms and Medical History | <ul> <li>2.1 Functional Limitation and Reported Cause</li> <li>2.2 Health Conditions</li> <li>2.3 Height and Weight</li> <li>2.4 Cancer History</li> <li>2.5 Tobacco Exposure</li> <li>2.6 Deployment Smoking History</li> <li>2.7 12 Month Alcohol Use</li> </ul>             |
| 3 | Health Concerns              | N/A                                                                                                    |
| 4 | Places You've Lived          | N/A                                                                                                    |
| 5 | Work History                 | <ul> <li>5.1 Current Occupation Status</li> <li>5.2 Main Occupation</li> <li>5.3 Dust Exposures</li> <li>5.4 Gas, Smoke, Vapors, or Fumes Exposure</li> <li>5.5 Asbestos Exposure</li> </ul>                                                                                   |
| 6 | Home Environment and Hobbies | 6.1 Home Environment, Community, and Hobbies<br>(Environmental Exposures)                                                                                                    |
| 7 | Health Care Utilization      | N/A                                                                                                    |
| 8 | Contact Preferences          | N/A                                                                                                    |

Table 1: Questionnaire Section and Sub-Section Topics

The questionnaire will take about an hour to complete depending on your number of deployments, and the questions are intended to provide a broad and complete picture of your health. A small subsection of the questionnaire will repeat to address concerns specific to each verified and eligible deployment segment. Even if you do not think some of your deployment information is related to exposures or that your lifestyle affects your health, you should still provide as much information as possible.

**TIP**: You do not need to complete the questionnaire in one sitting. The next time you log in to the registry, you will automatically resume the questionnaire where you last saved.

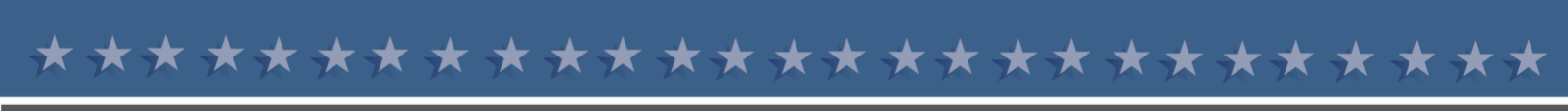

As you complete the questionnaire, remember that:

- You must answer all the questions on the screen before proceeding to the next section, but you are able to return to previous sections at any time by selecting **Previous Section**.
- The questionnaire automatically saves when you select **Next Section**, but you can select **Save Changes** on each screen to save progress, as needed.
- You can monitor your questionnaire progress by viewing either of the following:
  - The section and highlighted sub-section you are working on within the questionnaire on the left side of the screen

| U.S. Department<br>of Veterans Affairs                                                                                                    | ) Messages   Logout                                                                                          |
|----------------------------------------------------------------------------------------------------|----------------------------------------------------------------------------------------------------|
| Airborne Hazards and Open Burn Pit Re                                                                                                    | gistry Home About the Registry Help Get Care Contact Us +                                                    |
| Deployment Data from the VA Defense<br>Information Repository (VADIR) and other<br>sources<br>Location Specific Deployment Exposures<br>General Military Occupational Exposures | + Previous Section Save Changes Next Section +                                                               |
| Pollution                                                                                                    |                                                                                                    |
| SYMPTOMS AND MEDICAL HISTORY                                                                                                    | 1 Eligible Deployment History                                                                                |
| HEALTH CONCERNS                                                                                                    | 1.2 Location Specific Deployment Experience                                                                  |
| PLACES YOU'VE LIVED                                                                                                    | Tall us shout established average ubils used as a standard                                                   |
| WORK HISTORY                                                                                                    | Tell us about potential exposures while you were deployed                                                    |
| HOME ENVIRONMENT AND HOBBIES                                                                                                    | Please answer all questions for each deployment below.                                                       |
| HEALTH CARE UTILIZATION                                                                                                    |                                                                                                    |
| CONTACT PREFERENCES                                                                                                    |                                                                                                    |
|                                                                                                    | B. Where did you spend most of your time during these dates?                                                 |
|                                                                                                    | O. Angranistan base Enter base name or objective. Answer Required                                            |
|                                                                                                    | <ul> <li>I do not wish to answer</li> </ul>                                                                  |
|                                                                                                    | O Don't know                                                                                                 |
|                                                                                                    | C. If you were at more than one base, where did you spend the second most amount of time during these dates? |
|                                                                                                    | Alphanistan base     Enter base name or objective.     Answer Required                                       |
|                                                                                                    | <ul> <li>I was not at any other bases</li> </ul>                                                             |
|                                                                                                    | <ul> <li>I do not wish to answer</li> </ul>                                                                  |
|                                                                                                    | O Don't know                                                                                                 |
|                                                                                                    | D. Were you near a burn pit during these dates (on the base or close enough to the base for you to see       |

• The status bar at the top of the screen, which fills in gradually as you answer questions

Figure 10: Questionnaire Layout and Navigation Features

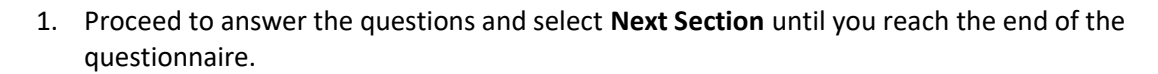

Once you have completed the questionnaire, select Submit Questionnaire. If you deploy to an
eligible region after submitting your questionnaire, you may return to the registry in the future
to add that deployment.

| U.S. Department<br>of Veterans Affairs                                                                                                    |                                                                                                    |
|----------------------------------------------------------------------------------------------------|----------------------------------------------------------------------------------------------------|
| irbome Hazards and Open Burn Pit I                                                                                                    | Registry Hume Adout the Registry FAGe Get Care Contact Lis -                                                                             |
| O Spitale Contact Information                                                                                                    | Dintinue Guestionnaire                                                                                                    |
| SYMPTOMS AND MEDICAL HISTORY<br>HEALTH CONCERNS<br>PLACES YOU'VE LIVED<br>WORK HISTORY<br>HOME ENVIRONMENT AND HOBBIES<br>HEALTH CARE UTILIZATION<br>CONTACT PREFERENCES<br>Contact Preferences | • Previous Section     Submit Questionnaire                                                                                              |
|                                                                                                    | A. How do you prefer to receive updated information on burn pits and other airborne exposures? Please select an answer Email from the VA |
|                                                                                                    | B. Do you use the internet?                                                                                                    |

Figure 11: Questionnaire Submission Screen

#### **Review Registry Documents and Resources**

Upon submitting your questionnaire, you will be taken to the third and final phase of the questionnaire, "Next Steps and Resources." The screen will congratulate you for completing the questionnaire and allow you to select four documents to download or print, including three for service members.

**TIP**: You can also access your submitted questionnaire and the resources any time online by logging in to the registry > Select **Next Steps and Resources** along the status bar > Select **Questionnaire**.

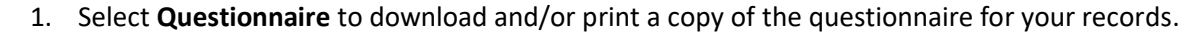

- 2. Select **New Participation Letter** to view details on how to schedule your recommended medical evaluation.
- Select DoD Fact Sheet for Servicemembers and Retirees for registry information specific to service members and retirees.

| ithome Hazards and Open Bum Pit R                                                                                                    | egistry Home Rooz me Registry                                                                                                    | FAQa Get Care                                                                                                    | Constant List -                                                                                                    |
|----------------------------------------------------------------------------------------------------|----------------------------------------------------------------------------------------------------|----------------------------------------------------------------------------------------------------|----------------------------------------------------------------------------------------------------|
| O Updata Contact Information                                                                                                    | wiew Compilted Questionners 0                                                                                                    | of Steps and Resources                                                                                                    |                                                                                                    |
| Thank you                                                                                                    | , for completing the question                                                                                                    | onnaire. You are n                                                                                                    | ow in the registry.                                                                                                    |
| Please review the information below v                                                                                                    | vith links and resources that may be o                                                                                                    | f interest to you.                                                                                                    |                                                                                                    |
| We encourage you to share the Airborne Hazards                                                                                                    | and Open Burn Pit Registry with fellow Servicer                                                                                                    | nembers and Veterans who ma                                                                                                    | y be eligible.                                                                                                    |
| This summary will contain information<br>You have a responsibility to keep your health infor<br>cannot ensure privacy once you remove a copy of<br>method, its protection is up to you. If you print cop<br>a locked file cabinet. If you share your personal h<br>copies of your personal health information, wheth<br>preferably with a shredder. | from your entries into the VA Airborn<br>mation safe. While VA ensures privacy and secu<br>your information from a VA system. Once inform<br>ies of your personal health information, be carel<br>ealth information with others. VA has no authorit<br>er the information was entered by you or is from | e Hazards and Open Bur<br>rity of your personal health infor<br>ation is downloaded, saved, pri<br>u not to leave it in any public pl<br>to ensure these people protect<br>a VA system. Be sure to destro | n Pit Registry.<br>mation while the data is in VA systems, VA<br>nted, emailed, faxed or shared by other<br>aces and store copies in a safe place, like<br>tyour privacy. Be careful of who you give<br>y printed copies of your health information |
| iew Documents for Downloading or Pri                                                                                                    | inting                                                                                                    |                                                                                                    |                                                                                                    |
| Questionnaire: Submitted                                                                                                    | Questionnaire                                                                                                    | -                                                                                                    |                                                                                                    |
| Participation Letter                                                                                                    | Participation Letter                                                                                                    | -                                                                                                    |                                                                                                    |
| act Sheets                                                                                                    | VA Fact Sheet for Veterans                                                                                                    |                                                                                                    |                                                                                                    |
| Do                                                                                                    | D Fact Sheet for Servicemembers and F                                                                                                    | Retirees                                                                                                    |                                                                                                    |

Figure 12: Registry Completion Screen and Available Resources

**IMPORTANT NOTE**: If you download and/or print the questionnaire, ensure that you are taking steps to protect your personal information. Be cautious about with whom you share your personal health information and be sure to destroy printed copies of your health information after use, preferably with a shredder.

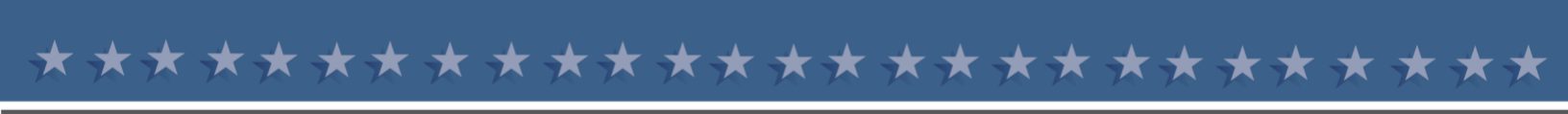

### Add a Deployment After Submission

Once you complete and submit the questionnaire, you are fully enrolled in the registry. However, if you redeployed after your questionnaire submission, you can return to your profile to add deployments and document your exposures at each location. *Please wait at least 90 days after your return to log in and update the registry*.

- 1. Log back in and you will be taken back to the Registry Completion Screen (Figure 12 above). Scroll down and click **Next Steps** in the bottom right corner of the screen.
- 2. Scroll to the section shown in Figure 13 and click Add New Deployments.

| VA has enabled the AHOBPR to allow Active Duty, Guard and Reserves to add new eligible deployments as often as needed. Some Veterans may not have included all deployments                                                                                       |
|----------------------------------------------------------------------------------------------------|
| in the AHOBPR if they submitted the questionnaire before their separation. Upon adding new deployments, you will also be asked to update the specific exposures you experienced                                                                                  |
| during each deployment. In addition, all enrolled should update their contact information. To update or check contact information select here. To add new deployments in the AHOBPR database select here. It may take up to 5 minutes to update each deployment. |
| Update Contact Information                                                                                                    |
| Add New Deployments                                                                                                    |

Figure 13: Add New Deployments Screen

3. You will be taken back to your Deployment Table. You can use the search bar located below the table (shown in Figure 14) to add your deployments. Please note that you will not be able to edit your previous deployments already entered into the table.

| Posot |
|-------|
|       |

Figure 14: Deployment Area Search Bar

4. After you add your deployment(s) please proceed to the next page to complete the Location Specific Exposures section. After that is completed, select **Submit Questionnaire**.

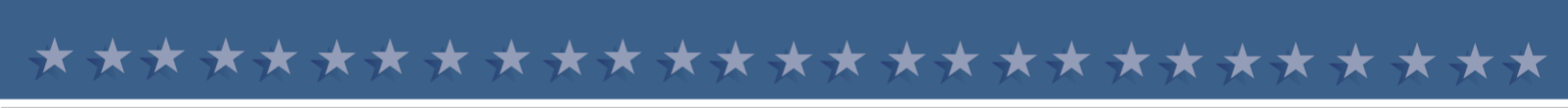

## Schedule Your Free Medical Evaluation

DoD will provide a free, optional medical evaluation to active duty personnel upon request. *Please note that the completion of the questionnaire does NOT cue DoD to contact you to schedule this appointment.* 

- If you are an active duty service member (including activated Reserve or Guard members), contact your local military hospital or clinic to schedule an appointment.
- If you are a National Guard or Reserve Component member (separated or still serving), VA will provide your free, optional medical evaluation. You will be contacted by VA, or you may proactively contact a local VA Environmental Health Coordinator, to schedule an appointment.
- Remember to note that your appointment is specifically to address "health concerns related to the Airborne Hazards and Open Burn Pit Registry exposures."
- Bring a printed copy of your questionnaire or securely share an electronic copy with your health care provider and write down any questions that you may have.

**TIP**: There is no time limit to complete the medical evaluation. If you submitted the questionnaire as an active duty service member and have since separated from active duty, you may schedule your exam through a local VA Environmental Health Coordinator.

# Additional Service Member Resources

#### **DS Logon Resources**

- <u>DS Logon FAQs</u> (To access this resource, select **Download FAQs** at the bottom right hand of the <u>DS Logon page</u> as previously shown in Figure 2)
- Defense Manpower Data Center Contact Center: 800-538-9552

Airborne Hazards and Open Burn Pit Registry Resources

- VA Airborne Hazards and Open Burn Pit Registry
- <u>Health.mil/AHBurnPitRegistry (Service Member Fact Sheet, Video, FAQs, and more)</u>
- VA Mobile Demonstration Video for the Airborne Hazards and Open Burn Pit Registry
- Airborne Hazards and Open Burn Pit Registry Help Desk: 877-470-5947

#### Medical Facility Resources

- Military Hospital or Clinic Locator
- VA Facility Locator
- Local VA Environmental Health Coordinator Directory